Užregistruokite savo įrenginį ir gaukite visą reikiamą informaciją www.philips.com/welcome

# Nuotraukų Rėmelis *spf* **4608** *spf* **4628**

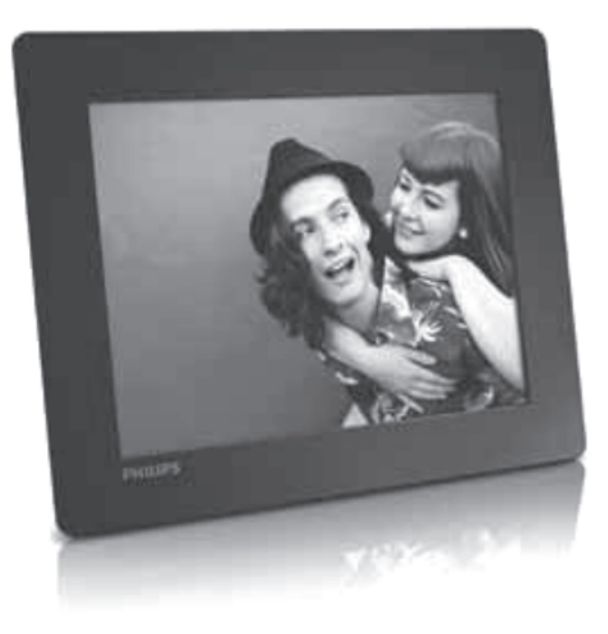

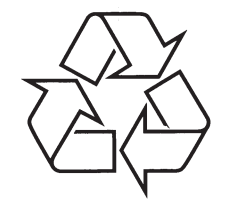

Daugiau apie firmos "Philips" gaminius galite sužinoti pasauliniame Interneto tinkle. Svetainės adresas: http://www.philips.com

Naudojimosi instrukcijų knygelė

## **TURINYS**

| 1. | Svarbu3                                           |
|----|---------------------------------------------------|
|    | Saugumas                                          |
|    | Pranešimas3                                       |
|    | Draudžiamų Medžiagų Deklaracija4                  |
| 2. | Jūsų Nuotraukų Rėmelis5                           |
|    | Pristatymas5                                      |
|    | Ką rasite dėžutėje5                               |
|    | Jūsų Nuotraukų Rėmelio peržiūra6                  |
| 3. | Pradžia8                                          |
|    | Primontuokite stovą8                              |
|    | Prijungimas prie maitinimo8                       |
|    | Nuotraukų Rėmelio įjungimas8                      |
|    | Duomenų perkėlimas9                               |
|    | Greitasis meniu10                                 |
|    | Susipažinkite su šiais klaviatūros<br>mygtukais11 |
| 4. | Grojimas12                                        |
|    | Nuotraukų rodymas12                               |
| 5. | Naršymas14                                        |
|    | Naršykite albumus ir nuotraukas14                 |
|    | Tvarkykite albumus ir nuotraukas14                |
| 6. | Laikrodis18                                       |
|    | Rodyti laikrodį18                                 |
|    | Laikrodžio meniu18                                |
| 7. | Žinutė19                                          |
|    | Sukurkite žinutę19                                |
|    | Redaguokite žinutę20                              |

Peržiūrėkite žinutę ......22

| 8.  | Nustatymai                                   | 23 |  |
|-----|----------------------------------------------|----|--|
|     | Pasirinkti ekrano kalbą                      | 23 |  |
|     | Nustatyti ekrano ryškumą                     | 23 |  |
|     | Nustatyti laiką ir datą                      | 23 |  |
|     | Nustatyti SmartPower išsijungimo<br>laikmatį | 24 |  |
|     | Nuotraukų Rėmelio užmigdymas                 | 25 |  |
|     | Nustatyti "Automatinę orientaciją"           | 25 |  |
|     | Nustatyti mygtukų garsą                      | 25 |  |
|     | Skaidrių peržiūros nustatymai                | 26 |  |
|     | Rodyti Nuotraukų Rėmelio būklę               | 28 |  |
|     | Atstatyti gamyklinius nustatymus             | 28 |  |
| 9.  | Nuotraukų Rėmelio atnaujinimas               | 29 |  |
| 10. | Techniniai duomenys                          | 30 |  |
|     | Video funkcijos (SPF4508/ SPF4528)           | 31 |  |

## **Reikalinga pagalba?**

Prašome apsilankyti svetainėje www.philips.com/welcome, kur rasite priėjimą prie tokios pagalbinės medžiagos kaip naudojimosi instrukcijos, paskutiniai programinės įrangos patobulinimai ir atsakymai į dažnai užduodamus klausimus.

## 11. DAŽNAI UŽDUODAMI KLAUSIMAI

#### Ar LCD ekranas yra "lietimui jautrus"?

LCD ekranas nėra "lietimui jautrus". Naudokitės mygtukais, esančiais įrenginio gale, norėdami valdyti Nuotraukų Rėmelį.

#### Ar galiu naudotis Nuotraukų Rėmeliu, norėdamas ištrinti nuotraukas iš atminties kortelės?

Taip, naudodamiesi Nuotraukų Rėmeliu galite ištrinti nuotraukas iš savo atminties kortelės ir kitų išorinių jrenginių. Įsitikinkite, kad ištrynimo funkcija yra jjungta.

#### Kodėl Nuotraukų Rėmelis nerodo kai kurių mano nuotrauku?

Šis Nuotraukų Rėmelis suderinamas tik su JPEG paveikslėliu formatais (maksimali rezoliucija: 8000 x 8000 pikselių) ir progresyvios JPEG nuotraukos (iki 1024 x 768 pikselių).

Jsitikinkite, kad šie JPEG failai nėra sugadinti.

#### Kodėl mano Nuotraukų Rėmelis neišsijungia, kai nustatau automatinio išsijungimo funkcija?

Jsitikinkite, kad teisingai nustatėte laika, automatinio išsijungimo laiką ir automatinio įsijungimo laiką. Nuotraukų Rėmelis automatiškai išjungia savo ekraną tiksliu, nustatytu automatinio išsijungimo laiku. Jeigu nustatytas dienos laikas jau praėjo, jis išsijungs lygiai tokiu pačiu metu kita diena.

#### Ar aš galiu padidinti atminties dydį, kad galėčiau patalpinti daugiau nuotraukų į Nuotraukų Rėmeli?

Ne. Integruota Nuotraukų rėmelio atmintis yra fiksuota ir negali būti didinama. Kad ir kaip būtų, papildomas nuotraukas žiūrėti galite naudodamiesi skirtingais atminties jrenginiais, prijungtais prie Nuotraukų Rėmelio.

Techniniai duomenys gali keistis be išankstinio įspėjimo. © 2011 Koninklijke Philips Electronics N.V. Visos teisės saugomos.

## **10. TECHNINIAI DUOMENYS**

#### 🚽 Pastaba

 Techniniai duomenys gali būti keičiami be išankstinio įspėjimo.

#### Vaizdas/Ekranas

- Rodymo kampas: @ C/R > 10, 140° (H)/120° (V)
- Darbo laikas, iki 50% ryškumo: 20000 val.
- Rodymo santykis: 4:3
- Rezoliucija: 800 x 600
- Ryškumas (įprastas): 160 cd/m<sup>2</sup>
- Kontrastas (įprastas): 400:1
- Palaikomas nuotraukų formatas:
  - JPEG nuotraukos (maksimali rezoliucija: 8000 x 6000 pikselių)
  - "Progressive JPEG" nuotraukos (Iki 1024 x 768 pikselių)

#### **Atminties laikmenos**

- Vidinės atminties talpa: 2 GB
- Atminties Kortelių Tipai:
  - Secure Digital (SD)
  - Secure Digital High Capacity (SDHC)
  - Multimedia Card (MMC)
  - Memory Stick (MS)
  - Memory Stick Pro Duo (MS Pro Duo)

#### Jungtys

• USB: USB 2.0 Slave

#### Išmatavimai ir Svoris

- Išmatavimai be stovo (P x A x G): 211.6 x 171.3 x 21.4 mm
- Išmatavimai su stovu (P x A x G): 211.6 x 171.3 x 58 mm
- Svoris su stovu: 0.418 kg

#### Temperatūra

- Veikimo būsenoje: 0°C 40°C
- Laikymo būsenoje: -20°C 70°C

#### Maitinimas

- Palaikomas srovės režimas: AC
- Efektyvumo lygmuo: V
- Vidutinis energijos suvartojimas (kai sistema jjungta): 4 W
- Srovės adapteris:
  - Modelio numeris: ASUC12x050100 (x = E, B, C, I)
  - Įvestis: AC 100-240V ~ 50/60 Hz 0.3 A
  - Išvestis: DC 5V === 1 A

#### Adapteris Regionas

ASUC12E-050100 Europa, Rusija ir Singapūras

ASUC12B-050100 D.B. ir Honkongas

ASUC12C-050100 Australija ir Naujoji Zelandija

ASUC12I-050100 Kinija

#### Priedai

- AC-DC Adapteris
- USB laidas
- Naudojimosi instrukcijos

1. SVARBU

#### Saugumas

#### Atsargumo priemonės ir eksploatacija

- Niekada nelieskite, nestumkite, netrinkite ar netrenkite ekrano su kietais daiktais, nes tai gali sugadinti ekraną visam laikui.
- Kai produktas yra nenaudojamas ilgą laiką, išjunkite jį iš maitinimo.
- Prieš valant ekraną, išjunkite ir ištraukite maitinimo laidą. Valykite ekraną tik su minkštu, sudrėkintu audiniu. Niekada nenaudokite tokių medžiagų kaip alkoholis, chemikalai arba namų apyvokos valikliai, norėdami nuvalyti produktą.
- Niekada nelaikykite produkto prie atviros liepsnos arba kitų kaitinimo šaltinių, įskaitant ir tiesioginę saulės šviesą.
- Niekada neleiskite produktui turėti sąlytį su lietumi ar vandeniu. Niekada nedėkite produkto prie vandens talpyklų, tokių kaip vazos.
- Niekada neišmeskite produkto. Jeigu išmesite produktą, jis bus sugadintas arba pažeistas.
- Įsitikinkite, kad įdiegėte ir naudojate paslaugas arba programinę įrangą iš patikimų šaltinių, be virusu arba pavojingos programinės įrangos.
- Šis produktas yra sukurtas tik vidiniam naudojimui.
- Naudokite tik komplekte pateiktą energijos adapterį.

#### **Pranešimas**

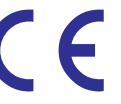

Philips Consumer Lifestyle savo atsakomybe patvirtina, kad šis produktas yra pagamintas pagal 2006/95/EEC (Žemos Įtampos Direktyvą), 2004/108/EC (EMC Direktyvą).

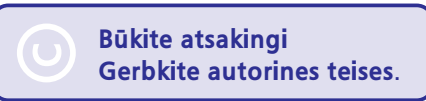

Neautorizuotas autorinėmis teisių apsaugotos medžiagos kopijavimas, įskaitant ir kompiuterines programas, failus, transliacijas ir garso įrašus, gali būti laikomas autorinių teisių pažeidimu ir traktuojamas kaip kriminalinis nusikaltimas. Ši įranga negali būti naudojama tokiems tikslams.

#### lšmetimas pasibaigus naudojimui

- Jūsų produktas susideda iš medžiagų, kurios gali būti perdirbtos ir naudojamos dar kartą. Specializuotos kompanijos gali perdirbti jūsų produktą, padidindamos iš naujo panaudojamų medžiagų kiekį ir sumažindamos kiekį medžiagos, kuris bus išmetamas.
- Prašome per savo Philips tiekėją pasidomėti vietinėmis taisyklėmis, nustatančiomis, kaip išmesti nebenaudojamą įrangą.

Norėdami gauti daugiau informacijos apie perdirbimą, susiekite su www.eia.org (Klientų Ugdymo Iniciatyva).

# ~ 50/60 Hz 0.3 A A

## .

## ... SVARBU

#### Perdirbimo Informacija Klientams

Siekdama, kad būtų optimizuotas kompanijos produktų, paslaugų ir veiksmų poveikis aplinkai, Philips išsikėlė techniškai ir ekonomiškai tvarius tikslus.

Nuo pat planavimo, dizaino ir gamybos stadijos, Philips pabrėžia lengvai perdirbamų produktų svarbą. Philips dažnai dalyvauja nacionalinėse senų produktų surinkimo iniciatyvose ir perdirbimo programose, dažniausiai kooperuodami su konkuruojančiomis įmonėmis. Dabar yra naudojama perdirbimo sistema, vykdoma tokiose Europos šalyse kaip Olandija, Belgija, Norvegija, Švedija ir Danija.

JAV, Philips Consumer Lifestyle North America skyrė lėšų Electronic Industries Alliance (EIA) Electronics Recycling Project (Elektroninių Įrenginių Perdirbimo Projektui) ir valstijos perdirbimo iniciatyvoms, skirtoms seniems elektroniniams namų apyvokos produktams. Papildomai, Northwest Recycling Council (NERC) – daugelyje valstijų esanti, pelno nesiekianti organizacija yra susikoncentravusi ties perdirbimo rinkos gerinimu – planuoja įvykdyti perdirbimo programą.

Ramiojo Vandenyno Azijoje (Asia Pacific), Taivane, Aplinkos Apsaugos Administracija gali surinkti senus produktus pagal IT produktų perdirbimo valdymo programą, smulkiau apie tai galite rasti tinklapyje www.epa.gov.tw . Norėdami informacijos apie pagalbą ir taisymą, prašome perskaityti skiltį "Service and Warranty" (Pagalba ir Garantija), arba jums gali padėti Aplinkosaugos specialistų komanda.

#### Perdirbimas

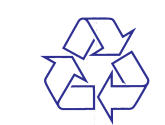

Jūsų produktas yra sukurtas ir pagamintas naudojant aukštos kokybės medžiagas ir priedus, kurie gali būti perdirbti ir naudojami dar kartą. Kai pamatote perbrauktos šiukšliadėžės simbolį, pritvirtinta prie produkto, tai reiškia, kad produktas

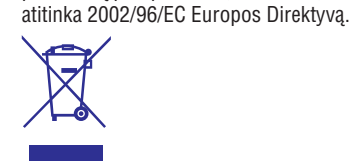

Niekada neišmeskite nebenaudojamo produkto kartu su įprastinėmis šiukšlėmis. Prašome pasidomėti apie vietines atskirų elektrinių ir elektroninių produktų išmetimo taisykles. Taisyklingas jūsų senojo produkto išmetimas padės apsaugoti nuo potencialiai neigiamų pasekmių gamtai ir žmogaus sveikatai.

## Uždraustų Medžiagų Deklaracija

Šis produktas atitinka RoHs.

## 9. NUOTRAUKŲ RĖMELIO ATNAUJINIMAS

## Įspėjimas

 Nuotraukų Rėmelio atnaujinimo metu neatjunkite maitinimo.

Jeigu yra programinės įrangos atnaujinimas, jį atsisiųsti galite iš www.philips.com/support, norėdami atnaujinti savo Nuotraukų Rėmelį. Senesnės programinės įrangos internete nerasite.

- **1.** Aplankykite www.philips.com/support.
- Suraskite savo Nuotraukų Rėmelį ir eikite į programinės įrangos skiltį.
- Atsisiųskite naujausią programinę įrangą į pagrindinę savo SD kortelės direktoriją.
- 4. Įdėkite SD kortelę į Nuotraukų Rėmelį.
- Ijunkite Nuotraukų Rėmelį.
   ➡ Rodoma patvirtinimo žinutė.
- 6. Pasirinkite [Yes], tuomet spauskite OK, norėdami patvirtinti.
  - Kai programinės įrangos atnaujinimas yra baigtas, Nuotraukų Rėmelis persikraus.

## ... NUSTATYMAI

## Rodyti Nuotraukų Rėmelio būklę

Nuotraukų Rėmelio programinės įrangos pagalba jūs galite rasti Nuotraukų Rėmelio modelio pavadinimą, programinės įrangos versiją, o taip pat pamatyti Nuotraukų Rėmelio arba prijungto jrenginio atminties būklę.

- 1. Pagrindiniame meniu pasirinkite [Settings], tuomet spauskite OK.
- 2. Pasirinkite [Info].
  - ➡ Nuotraukų Rėmelio informacija yra rodoma ekrane.

| ate .                                                                               | ➡ hee shace. ■ 1750.10ME.1740.92MB                                                      |
|-------------------------------------------------------------------------------------|-----------------------------------------------------------------------------------------|
| SetBeep                                                                             | 1223948,141 3768                                                                        |
| Lamburgs<br>Brishtness<br>Term and Date<br>SmirtPower<br>Hibernati<br>Auto-obercate | Software version 1.044<br>Type<br>Internal memory<br>SOMING Card<br>1775 SOMI 1822 STAM |
| Settings                                                                            | Dentify and an and a second second                                                      |

## Atstatyti gamyklinius nustatymus

- 1. Pagrindiniame meniu pasirinkite [Settings], tuomet spauskite OK.
- 2. Pasirinkite [Default Settings], tuomet spauskite OK.

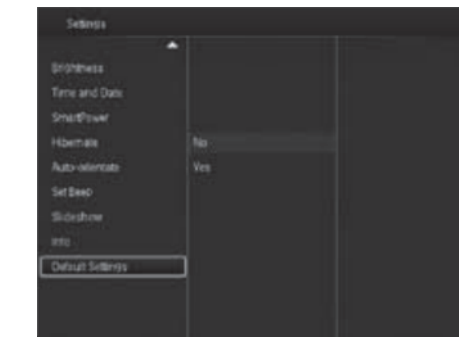

Pasirinkite [Yes], tuomet spauskite OK.
 → Rodomas patvirtinantis pranešimas.

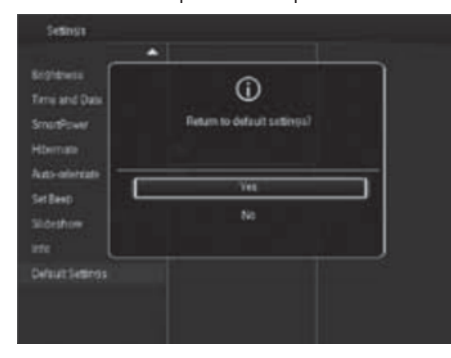

- 4. Pasirinkite [Yes], tuomet spauskite OK.
  - Visi Nuotraukų Rėmelio nustatymai yra gražinami į pradinius, kokie buvo nustatyti gamykloje.
  - Norėdami atšaukti operaciją, parodytame pranešime pasirinkite [No] ir tuomet spauskite OK.

# 2. JŪSŲ NUOTRAUKŲ RĖMELIS

Sveikiname įsigijus šį produktą ir sveiki prisijungę prie Philips! Norėdami pilnai pasinaudoti teikiamais privalumais, kuriuos siūlo Philips, užregistruokite savo produktą www.philips.com/welcome.

## **Pristatymas**

Su Philips Skaitmeniniu Nuotraukų Rėmeliu jūs galite:

Peržiūrėti JPEG nuotraukas. Sukurti žinutes.

## Ką rasite dėžutėje

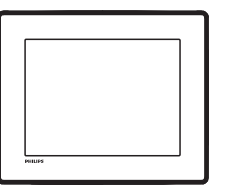

Philips Skaitmeninį Nuotraukų Rėmelį

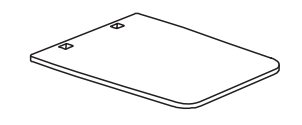

Stovą

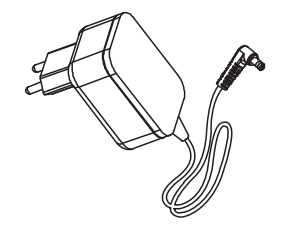

AC-DC maitinimo adapterį

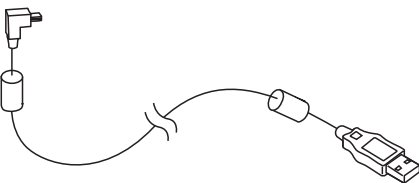

• USB laidą

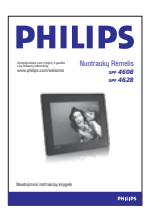

• Naudojimosi instrukcijas

# ... JŪSŲ NUOTRAUKŲ RĖMELIS

## Jūsų Nuotraukų Rėmelio peržiūra

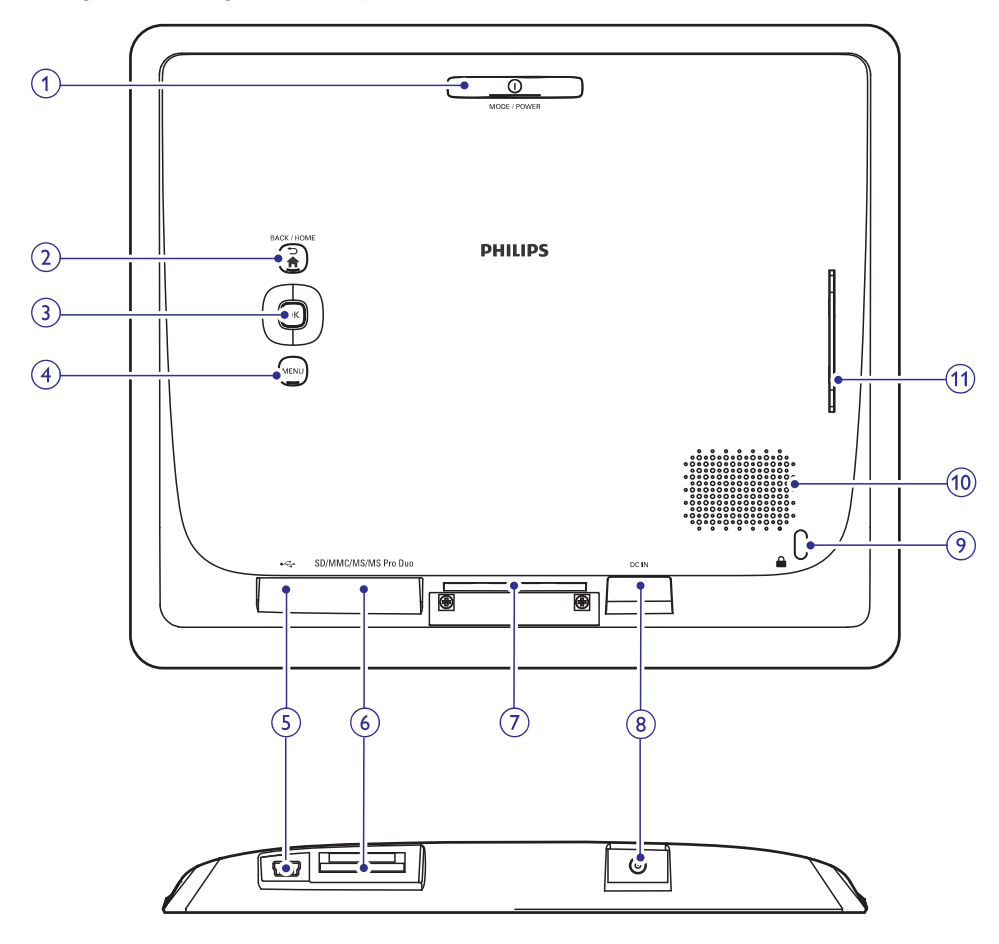

#### 1. OMODE / POWER

- Paspauskite, norėdami įjungti Nuotraukų Rėmelį.
- Paspauskite ir nuspaudę palaikykite, norėdami išjungti Nuotraukų Rėmelį.
- Paspauskite, norėdami perjungti režimą: skaidrių peržiūra/laikrodis/kalendorius.

#### 2. ∽/ ♠ BACK / HOME

- Paspauskite, norėdami grįžti į buvusį žingsnį.
- Paspauskite ir nuspaudę palaikykite, norėdami sugrįžti į pagrindinį meniu.

#### 3. OK (Valdymo lazdelė)

- Paspauskite, norėdami patvirtinti pasirinkimą
- Paspauskite, norėdami laikinai sustabdyti arba sugrįžti į grojimą
- Spauskite į viršų / apačią / dešinę / kairę, norėdami pasirinkti nustatymą viršuje / apačioje / dešinėje / kairėje.

#### 4. MENU

 Paspauskite, norėdami įeiti į/išeiti iš meniu.

## ... NUSTATYMAI

#### Pasirinkite fono spalvą

Nuotraukoms, kurios yra mažesnės nei Nuotraukų Rėmelis, jūs galite išrinkti fono spalvą.

- 1. Pagrindiniame meniu pasirinkite [Settings], tuomet spauskite OK.
- 2. Pasirinkite [Slideshow], tuomet spauskite OK.
- 3. Pasirinkite [Background Color], tuomet spauskite OK.
- 4. Pasirinkite [RadiantColor] / fono spalvą / [Auto-fit], tuomet spauskite OK.

| Segurga        |                   |                |
|----------------|-------------------|----------------|
|                |                   |                |
| (c)dress       |                   |                |
| lime and Date  |                   |                |
| State Sour     | mevel             | RadiareColor   |
| Hornas         | Shuffe            | RadiareColor 2 |
| Auto-orientate | Transision Direct | Original Bleck |
| let Beet       |                   |                |
|                |                   |                |
|                |                   | Auto-11        |
|                |                   |                |

→ Jeigu jūs pasirinksite [RadiantColor], Nuotraukų rėmelis išplės nuotraukos spalvas iki pat ekrano krašto, kol jos pilnai užpildys ekraną.

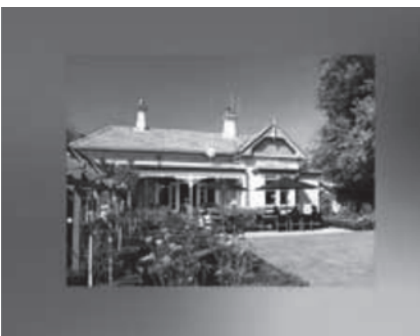

Jeigu jūs pasirinksite fono spalvą, Nuotraukų Rėmelis rodys nuotrauką su fono spalva.

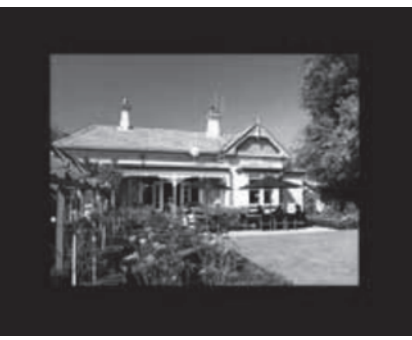

Jeigu jūs pasirinksite [Auto-fit], Nuotraukų rėmelis išplės nuotrauką, kol ji pilnai užpildys ekraną.

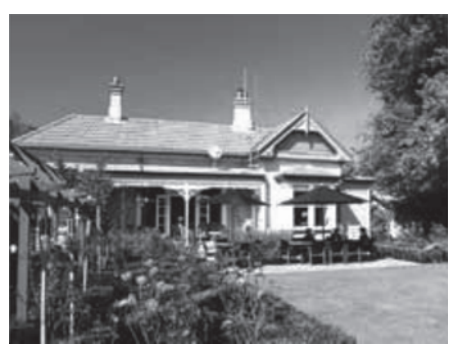

## ... NUSTATYMAI

3. Pasirinkite [On], norėdami įjungti mygtukų garsą, tuomet spauskite OK.

| Settings                                                                               |   |  |  |
|----------------------------------------------------------------------------------------|---|--|--|
| Carcluside<br>Brightmoss<br>Time and Date<br>SmartPower<br>Hibernans<br>Auto-selentate |   |  |  |
| Set Beec<br>Sildenthose                                                                |   |  |  |
|                                                                                        | - |  |  |

• Norėdami išjungti mygtukų garsą, pasirinkite [Off], tuomet spauskite OK.

## Skaidrių peržiūros nustatymai

#### Pasirinkite skaidrių peržiūros intervalą

- 1. Pagrindiniame meniu pasirinkite [Settings], tuomet spauskite OK.
- 2. Pasirinkite [Slideshow], tuomet spauskite OK.
- 3. Pasirinkite [Interval], tuomet spauskite OK.

| Languade        |                  |            |
|-----------------|------------------|------------|
| 5/(0147w23)     |                  |            |
| Terrie and Date |                  | 30 Seconds |
| Smithower       | Interval         | 1.Minute   |
|                 | Shuffe           | 5 Minutes  |
| Auto-orientate  | Transition Divid |            |
| Set Break       | BackShound Colm  |            |
|                 |                  | 4Hours     |
|                 |                  |            |

4. Pasirinkite intervalą, tuomet spauskite **OK**.

#### Pasirinkite skaidrių peržiūros eilės tvarką

- 1. Pagrindiniame meniu pasirinkite [Settings], tuomet spauskite OK.
- 2. Pasirinkite [Slideshow], tuomet spauskite OK.
- 3. Pasirinkite [Shuffle], tuomet spauskite OK.
- Norėdami, kad skaidrių peržiūra būtų rodoma atsitiktine tvarka, pasirinkite [On], tuomet spauskite OK.
  - Norėdami, kad skaidrių peržiūra būtų rodoma eilės tvarka, pasirinkite [Off], tuomet spauskite OK.

# Pasirinkite skaidrių peržiūros rodymo režimą

- 1. Pagrindiniame meniu pasirinkite [Settings], tuomet spauskite **OK**.
- 2. Pasirinkite [Slideshow], tuomet spauskite OK.
- 3. Pasirinkite [View Mode], tuomet spauskite OK.
- 4. Pasirinkite rodymo režimą skaidrių peržiūrai, tuomet spauskite **OK**.

#### Pasirinkite perėjimo efektą

- 1. Pagrindiniame meniu pasirinkite [Settings], tuomet spauskite **OK**.
- 2. Pasirinkite [Slideshow], tuomet spauskite OK.
- 3. Pasirinkite [Transition Effect], tuomet spauskite OK.

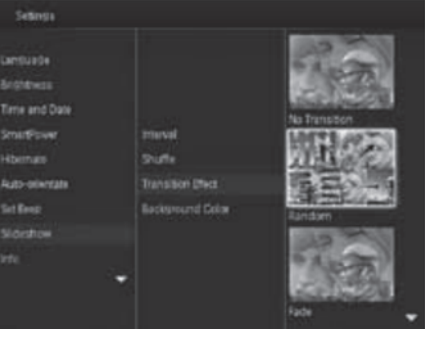

4. Pasirinkite perėjimo efektą, tuomet spauskite OK.

# ... JŪSŲ NUOTRAUKŲ RĖMELIS

#### 5. 🔶

• Lizdas, kuris yra skirtas USB laidui iš kompiuterio

#### 6. SD/MMC/MS/MS Pro Duo

- SD/MMC/MS/MS Pro Duo kortelių lizdas.
- 7. Stovo tvirtinimui skirta skylė
- 8. DC IN
  - AC-DC maitinimo adapterio lizdas.
- 9. 🗄 Kensington užraktas
- 10. Garsiakalbis
- 11. Stovo tvirtinimui skirta skylė

# 3. PRADŽIA

## Įspėjimas

• Naudokitės valdymu tik taip, kaip nurodyta šiose naudojimosi instrukcijose.

Šiame skyriuje būtinai sekite instrukcijomis eilės tvarka.

Jeigu susisiekėte su Philips, jūsų paprašys šio įrenginio modelio ir serijinio numerio. Modelio ir serijinis numeriai yra šio įrenginio gale. Užsirašykite numerius čia:

Modelio Nr.

Serijinis Nr. \_

## Primontuokite stovą

- 1. Padėkite stovą ant lygaus paviršiaus.
- 2. Įstatykite pateiktas stovo detales į jiems skirtas Nuotraukų Rėmelio angas.

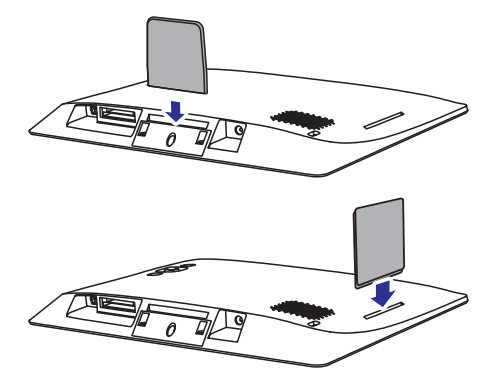

## Prijungimas prie maitinimo

#### Pastaba

 Kai pastatote Nuotraukų Rėmelį, įsitikinkite, kad srovės kištukas ir rozetė yra lengvai pasiekiami.

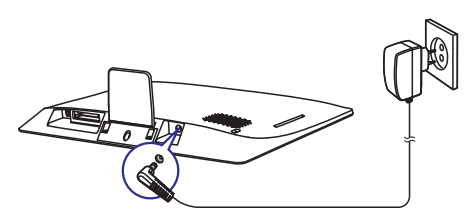

Prijunkite pateiktą maitinimo adapterio laidą prie:

- Nuotraukų Rėmelio **DC IN** lizdo.
- elektros rozetės.

.

➡ Po kelių sekundžių Nuotraukų Rėmelis įsijungs automatiškai.

## Nuotraukų Rėmelio įjungimas

## Pastaba

 Kai Nuotraukų Rėmelį prijungiate prie maitinimo šaltinio, Nuotraukų Rėmelis įsijungs automatiškai.

Kai Nuotraukų Rėmelis yra išjungtas ir prijungtas prie maitinimo šaltinio, jūs galite paspausti ir nuspaudę laikyti <sup>(1)</sup> mygtuką, norėdami įjungti Nuotraukų Rėmelį.

## ... NUSTATYMAI

## Nuotraukų Rėmelio užmigdymas

- 1. Pasirinkite [Settings], tuomet spauskite OK.
- 2. Pasirinkite [Hibernate], tuomet spauskite OK.
- 3. Pasirinkite viena iš pasirinkimų, tuomet spauskite **OK**.

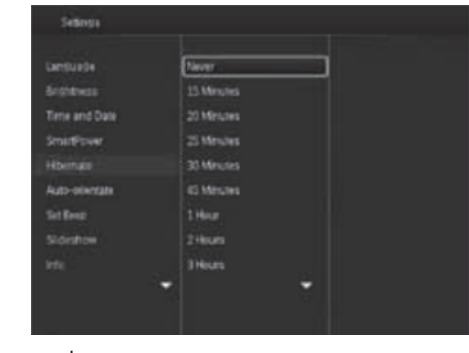

- Po pasirinkto laiko tarpo Nuotraukų Rėmelis bus automatiškai užmigdytas.
- Norėdami išjungti užmigdymo funkciją, pasirinkite [Never], tuomet spauskite OK.

| Languade -     | Never       |   |  |
|----------------|-------------|---|--|
| 5rghtmas       |             |   |  |
| Time and Date  | 20 Minutes  |   |  |
| Smithown       | 25 Minutes  |   |  |
|                | 30 Minutes  |   |  |
| Auto-orientate | 45 Mitrutes |   |  |
| liet Bress     |             |   |  |
|                |             |   |  |
|                |             |   |  |
|                |             | - |  |

 Norėdami pažadinti Nuotraukų Rėmelį iš miegojimo būsenos, nuspaudę palaikykite 心.

## Nustatyti "Automatinę orientaciją"

Jūs galite peržiūrinėti nuotraukas teisingoje pozicijoje, priklausomai nuo Nuotraukų Rėmelio horizontalios/vertikalios padėties.

- 1. Pasirinkite [Settings], tuomet spauskite OK.
- 2. Pasirinkite [Auto-orientate], tuomet spauskite OK.
- 3. Pasirinkite [On], tuomet spauskite OK.

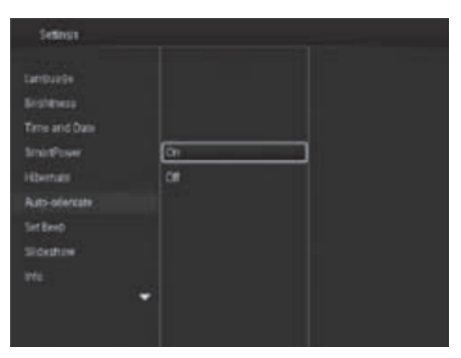

 Norėdami išjungti automatinės orientacijos funkciją, pasirinkite [Off], tuomet spauskite OK.

## Nustatyti mygtukų garsą

- 1. Pasirinkite [Settings], tuomet spauskite OK.
- 2. Pasirinkite [Set Beep], tuomet spauskite OK.

## ... NUSTATYMAI

- Pasirinkite [Set Time]/[Set Date], tuomet spauskite OK.
- Valdymo lazdelę pastumkite į viršų/apačią/ dešinę/kairę, norėdami įvesti minutes / valandas / dieną / mėnesį / metus, tuomet spauskite **OK**.

#### Nustatyti laiko/datos formatą

- 1. Pasirinkite [Settings], tuomet spauskite OK.
- 2. Pasirinkite [Time and Date], tuomet spauskite OK.
- 3. Pasirinkite [Select Time Format]/[Select Date Format], tuomet spauskite OK.
- 4. Pasirinkite formatavimą, tuomet spauskite OK.

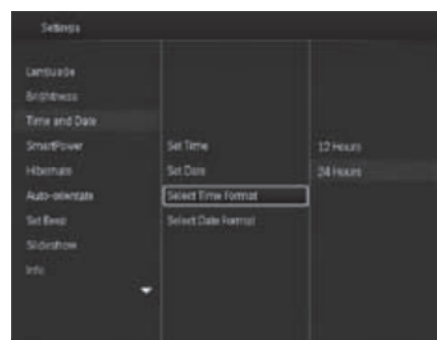

## Nustatyti SmartPower išsijungimo laikmatį

Su SmartPower funkcija, jūs galite konfigūruoti automatinį Nuotraukų Rėmelio įsijungimo arba išsijungimo laiką. Kai ekranas automatiškai išsijungia, Nuotraukų Rėmelis persijungia į budėjimo (miegojimo) režimą.

#### 🚽 Pastaba

 Įsitikinkite, kad dabartinis jūsų Nuotraukų Rėmelio laikas yra nustatytas teisingai.

- 1. Pasirinkite [Settings], tuomet spauskite OK.
- 2. Pasirinkite [SmartPower], tuomet spauskite OK.
- 3. Pasirinkite [Set on Timer] / [Set off Timer], tuomet spauskite OK.
  - ➡ Norėdami išjungti automatinio įsijungimo/išsijungimo funkciją, pasirinkite [Off], tuomet spauskite OK.

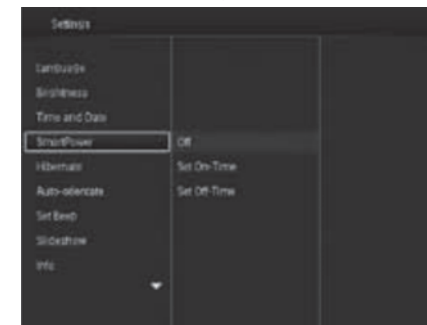

 Valdymo lazdelę pastumkite į viršų/apačią/dešinę/kairę, norėdami nustatyti laiką, tuomet spauskite OK.

## Pastaba

 Kai Nuotraukų Rėmelis yra budėjimo (miegojimo) režime, galite paspausti O mygtuką, norėdami Nuotraukų Rėmelį pažadinti.

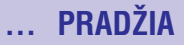

#### Įjungus Nuotraukų Rėmelį pirmą kartą:

• Ekrane rodomas kalbos pasirinkimo langas. Pasirinkite kalbą, tuomet spauskite **OK**.

| Che | cce Language |  |
|-----|--------------|--|
|     | English      |  |
|     | Français     |  |
|     | Deutsch      |  |
|     | Espariol     |  |
|     | Italiano     |  |
|     | Dansk        |  |
| =   | Nederlands   |  |
|     | Partogués    |  |

 Ekrane rodomas laiko ir datos nustatymo langas. Naudokitės valdymo lazdele, norėdami nustatyti laiką ir datą, tuomet spauskite **OK**.

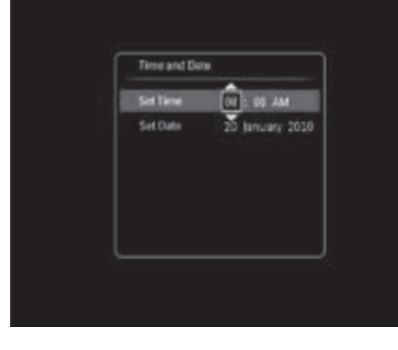

## 🔆 Patarimas

 Jeigu Nuotraukų Rėmelis yra atjungiamas nuo maitinimo šaltinio ilgesniam laiko tarpui, tuomet, įjungus Nuotraukų Rėmelį, laiką ir data jums teks nustatyti iš naujo.

#### Nuotraukų Rėmelio išjungimas

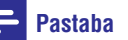

- Galite išjungti Nuotraukų Rėmelį tik po to, kai yra atlikti visi kopijavimo ir išsaugojimo veiksmai.
- Paspauskite ir ilgiau nei 2 sekundes palaikykite nuspaudę <sup>(1)</sup> mygtuką.

## Duomenų perkėlimas

# Perkelkite nuotraukas naudodamiesi atminties įrenginiu

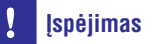

 Neatjunkite atminties įrenginio nuo Nuotraukų Rėmelio tuo metu, kai nuotraukos yra perkeliamos iš arba į atminties įrenginį.

Su šiuo Nuotraukų Rėmeliu jūs galite žiūrėti JPEG nuotraukas, esančias viename iš šių prijungtų atminties įrenginių:

- Secure Digital (SD)
- Secure Digital (SDHC)
- Multimedia Card (MMC)
- Memory Stick (MS)
- Memory Stick Pro Duo (MS Pro Duo)
- 1. Įdėkite atminties įrenginį į lizdą.
  - 🕒 Rodomas pasirinkimų meniu.

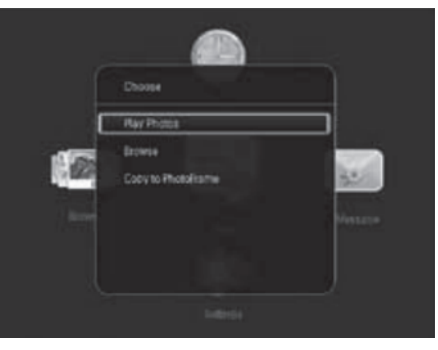

[Play Photos]: pasirinkite šį nustatymą, norėdami rodyti/ groti media turinį iš atminties įrenginio.

# ... PRADŽIA

[**Browse**]: Naršyti duomenis, esančius atminties įrenginyje.

[**Copy to PhotoFrame]:** Perkelti duomenis iš atminties įrenginio į Nuotraukų Rėmelį.

- 2. Pasirinkite [Copy to PhotoFrame], tuomet spauskite OK.
  - Rodoma patvirtinimo žinutė.

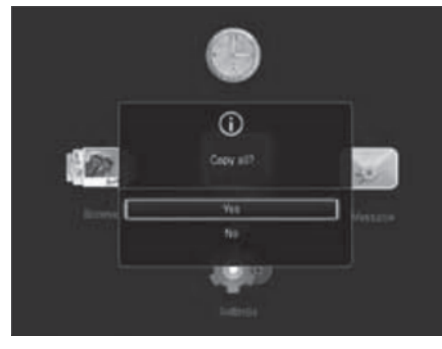

- 3. Pasirinkite [Yes], tuomet spauskite OK.
- Norėdami panaikinti atminties įrenginio parinktį, tiesiog atjunkite jį nuo Nuotraukų Rėmelio.

# Perkelkite nuotraukas naudodamiesi kompiuteriu

## Į įspėjimas

- Neatjunkite kompiuterio nuo Nuotraukų Rėmelio tuo metu, kai nuotraukos yra perkeliamos iš arba į kompiuterį.
- 1. Prijunkite USB laidą prie Nuotraukų Rėmelio ir kompiuterio.

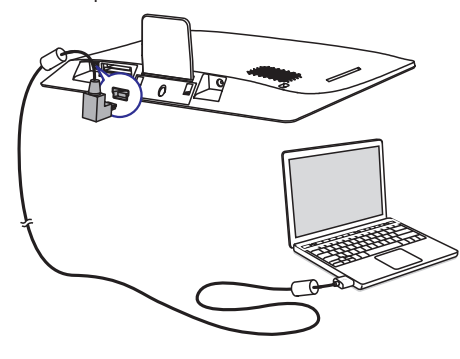

- Galite nutempti ir įkelti duomenis iš kompiuterio albumo į Nuotraukų Rėmelį.
- 2. Kai perkėlimas yra baigtas, atjunkite USB laidą nuo kompiuterio ir Nuotraukų Rėmelio.

## 🔆 Patarimas

- Jūs galite perkelti duomenis iš Nuotraukų Rėmelio į kompiuterį.
- Perkėlimo greitis priklauso nuo jūsų operacinės sistemos ir programinės įrangos konfigūracijų.

## Greitasis meniu

Pagrindiniame meniu spauskite MENU.
 ➡ Rodomas greitasis meniu.

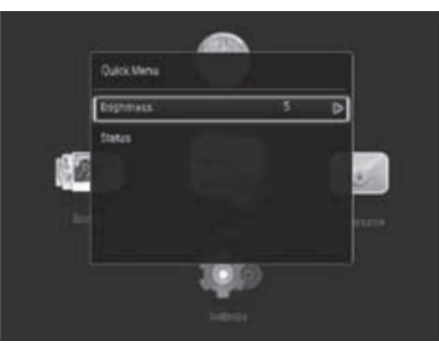

- 2. Pasirinkite vieną iš pasirinkimų, tuomet spauskite **OK**.
- Sekite instrukcijomis ekrane, norėdami reguliuoti ryškumą arba pažiūrėti Nuotraukų Rėmelio būklę.
- Norėdami išeiti iš greitojo meniu, pakartotinai spauskite MENU.

# 8. NUSTATYMAI

## Pasirinkti ekrano kalbą

1. Pasirinkite [Settings], tuomet spauskite OK.

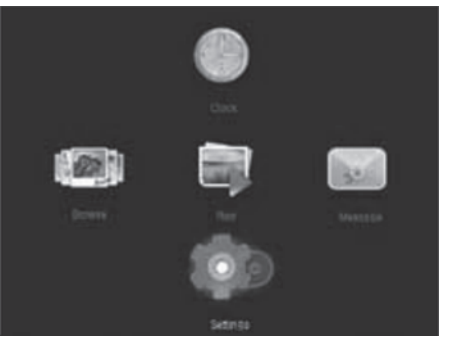

2. Pasirinkite [Language], tuomet spauskite OK.

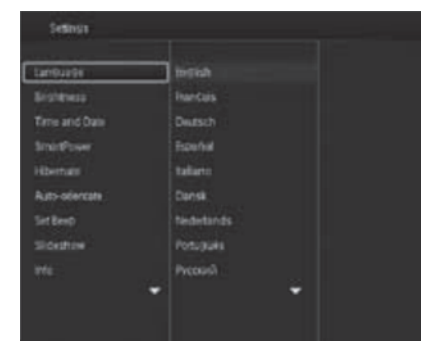

3. Pasirinkite kalbą, tuomet spauskite **OK**.

# Nustatyti ekrano ryškumą

Norėdami pasiekti geriausią vaizdo kokybę, galite reguliuoti Nuotraukų Rėmelio ekrano ryškumą.

Pagrindiniame meniu pasirinkite **[Settings]**, tuomet spauskite **OK**.

1. Pasirinkite [Brightness], tuomet spauskite OK.

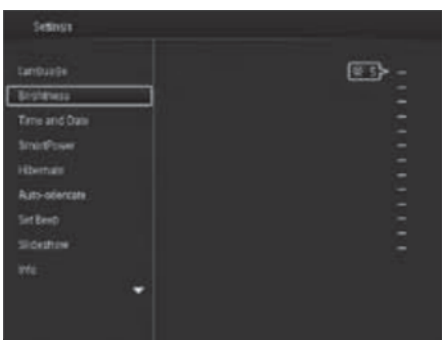

 Valdymo lazdelę pastumkite į viršų/apačią, kad pareguliuotumėte ryškumą, tuomet spauskite OK.

# Nustatyti laiką ir datą

- 1. Pasirinkite [Settings], tuomet spauskite OK.
- 2. Pasirinkite [Time and Date], tuomet spauskite OK.

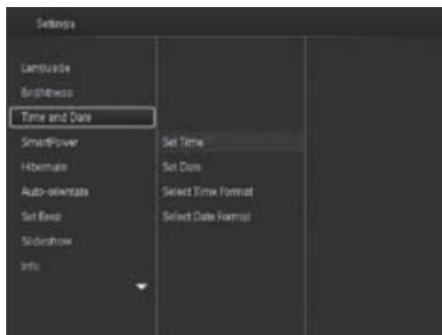

# ... ŽINUTĖ

## Peržiūrėkite žinutę

1. Pagrindiniame meniu pasirinkite [Message], tuomet spauskite OK.

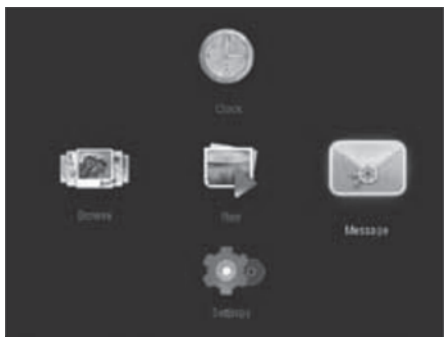

2. Pasirinkite [View Message], tuomet spauskite OK.

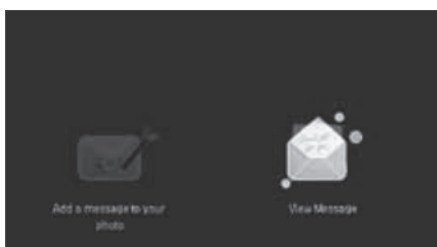

- 3. Pasirinkite iš anksto sukurtą žinutę, tuomet spauskite **OK**.
  - ⊢ Rodoma jau sukurta žinutė.

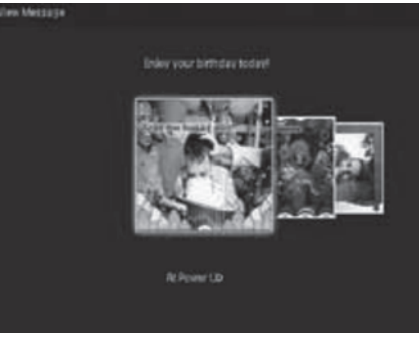

 Norėdami ištrinti žinutę arba nustatyti jos laiką, spauskite MENU, tuomet pasirinkite vieną iš norimų pasirinkimų.

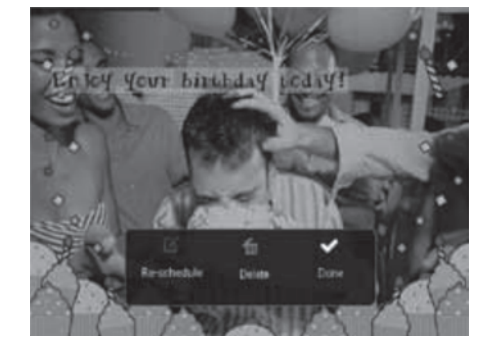

• Norėdami grįžti į žinučių naršymo langą, pasirinkite [Done], tuomet spauskite OK.

# ... PRADŽIA

## Susipažinkite su šiais klaviatūros mygtukais

| ۲          | Anglų kalbos įvestis.                                                                    |  |
|------------|------------------------------------------------------------------------------------------|--|
| ं          | Europietiškų kalbų įvestis.                                                              |  |
| 拼音         | Paprastosios Kinų kalbos<br>įvestis.                                                     |  |
| Русский    | Rusų kalbos įvestis.                                                                     |  |
| \$#* / ABC | Spauskite, norėdami pasirinkti<br>simbolius, skyrybos ženklus,<br>abėcėlę arba skaičius. |  |
| aA         | Spauskite, norėdami perjungti<br>tarp didžiųjų ir mažųjų raidžių.                        |  |
|            | Palikti tarpą.                                                                           |  |
| <b>←</b> J | Perkelti į kitą eilutę.                                                                  |  |

## 4. GROJIMAS

#### Nuotraukų rodymas

## Pastaba

 Su Nuotraukų Rėmeliu jūs galite žiūrėti JPEG nuotraukas skaidrių peržiūros režime.

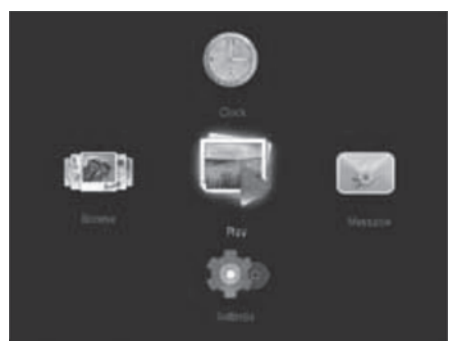

Pasirinkite [Play], tuomet spauskite OK.

- ➡ Nuotraukos yra rodomos skaidrių peržiūros režime.
- Norėdami pasirinkti prieš tai esančią/ tolimesnę nuotrauką, valdymo lazdelę pastumkite į kairę/dešinę.
- Norėdami laikinai sustabdyti skaidrių peržiūrą, spauskite **OK**.
- Norėdami sugrįžti į skaidrių peržiūrą, spauskite OK dar kartą.

## Nuotraukų ir skaidrių peržiūros valdymas

Norėdami valdyti nuotraukas skaidrių peržiūros metu arba skaidrių peržiūros nustatymus, naudokitės šiais žingsneliais:

- 1. Spauskite MENU.
  - └→ Rodomas nustatymu meniu.

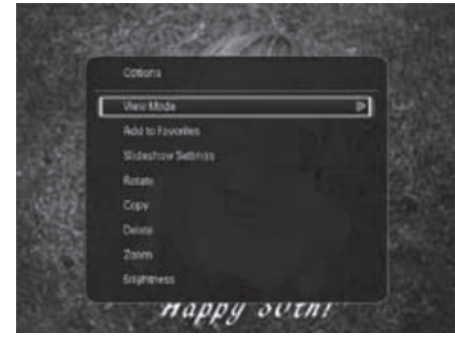

- 2. Pasirinkite vieną iš nustatymų, tuomet spauskite **OK**.
- [View Mode]: Pasirinkite rodymo režimą.
- [Add to Favorites]: Pridėkite nuotrauką prie [Favorites] albumo, esančio Nuotraukų Rėmelyje.
- [Slideshow settings]

•

- [Interval]: Pasirinkite skaidrių peržiūros dažnį.
- [Shuffle]: Rodyti arba nerodyti nuotraukų atsitiktine tvarka.
- [Color Tone]: Pasirinkite nuotraukos spalvą.
- [Transition Effect]: Pasirinkite perėjimo efektą.
- [Background Color]: Pasirinkite fono spalvą.
- [Rotate]: Pasirinkite kampą, norėdami paversti nuotrauką.
- [Copy]: Nukopijuokite nuotrauką į kitą albumą.
- [Delete]: Ištrinti nuotrauką.
- [Zoom]: Spauskite, norėdami pritraukti ir apkarpyti nuotrauką.
- [Brightness]: Valdymo lazdelę pastumkite į viršų/apačią, norėdami reguliuoti ekrano ryškumą.

# ... ŽINUTĖ

#### Norėdami pakeisti žinutės tekstą:

1. Pasirinkite [Edit Text], tuomet spauskite OK.

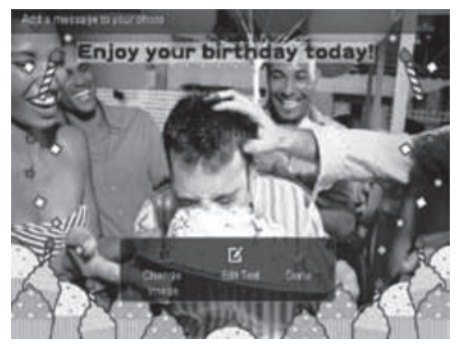

- 2. Pasirinkite iš anksto sukurtą žinutę, tuomet spauskite **OK**.
  - ➡ Rodoma klaviatūra.
- Valdymo lazdelę du kartus pastumkite į apačią, norėdami atsidaryti klaviatūrą.
- 4. Norėdami įvesti tekstą, pasirinkite abėcėlę/skaičius ir spauskite OK.
  - Pasirinkite įvesties metodą, remkitės skiltimi "Susipažinkite su šiais klaviatūros mygtukais".
  - Norėdami perjungti tarp didžiųjų ir mažųjų raidžių, klaviatūroje spauskite aA, tuomet spauskite OK.
- Įvedus tekstą, pasirinkite ✓, tuomet spauskite OK.

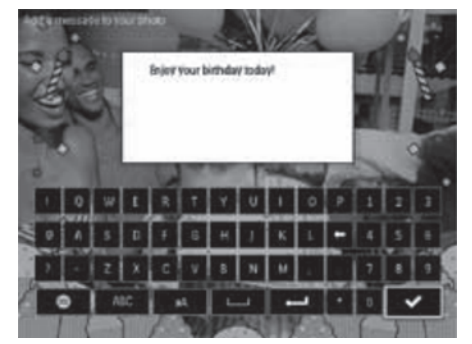

- Valdymo lazdelę pastumkite į viršų/apačią/dešinę/kairę, norėdami nustatyti teksto vietą, tuomet spauskite OK.
- Valdymo lazdelę pastumkite į viršų/apačią/dešinę/kairę, norėdami pasirinkti teksto spalvą, tuomet spauskite OK.

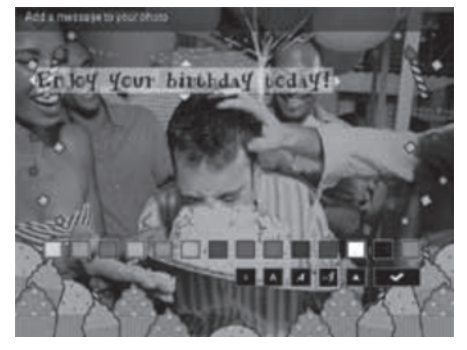

8. Užeikite ant 🗸 mygtuko, tuomet spauskite OK.

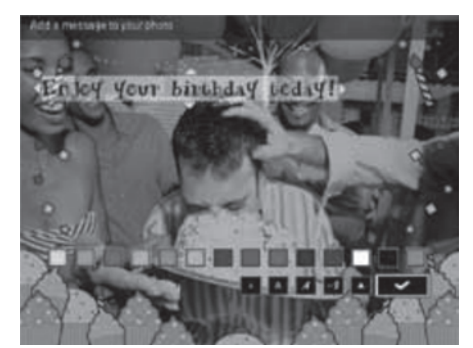

9. Pasirinkite [Done], tuomet spauskite OK.

# ... ŽINUTĖ

- 5. Nustatykite žinutės pasirodymo laiką.
  - [Message Name]: Įveskite pavadinimą. Norėdami daugiau informacijos, remkitės skiltimi "Įveskite žinutės pavadinimą".
  - [Repeat]: Nustatykite pakartojimo dažnumą.
  - [Set Date]: Nustatykite datą arba dieną.
  - [Set Time]: Nustatykite laiką.
- 6. Po to, kai baigsite redaguoti žinutę, pasirinkite [Done] ir spauskite OK.

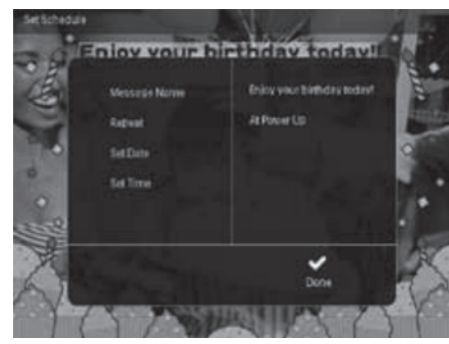

- Norėdami peržiūrėti galimas žinutes, pasirinkite [View Message].
- Norėdami grįžti į pagrindinį langą, spauskite ir nuspaudę laikykite () ( BACK HOME.

#### Įveskite žinutės pavadinimą

- 1. Pasirinkite [Message Name], tuomet spauskite OK.
- 2. Valdymo lazdelę du kartus pastumkite į apačią, norėdami atsidaryti klaviatūrą.
- Norėdami įvesti pavadinimą (apie 24 simbolius), pasirinkite abėcėlę/skaičius, tuomet spauskite OK.
  - Norėdami perjungti tarp didžiųjų ir mažųjų raidžių, pasirinkite aA rodomoje klaviatūroje, tuomet spauskite OK.
- Kai pavadinimas baigtas, pasirinkite ✓ ir spauskite OK.

## Redaguokite žinutę

- 1. Pagrindiniame meniu pasirinkite [Message], tuomet spauskite OK.
- 2. Pasirinkite [Add a message to your photo], tuomet spauskite OK.
- Valdymo lazdelę pastumkite į dešinę arba kairę, norėdami pasirinkti jau paruoštą žinutę, tuomet spauskite OK.

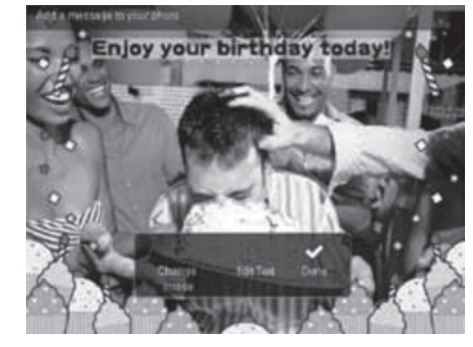

- [Change Photo]: Pakeiskite žinutės nuotrauką.
- [Edit Message]: Redaguokite žinutę.
- Norėdami pakeisti žinutės nuotrauką:
- 1. Pasirinkite [Change Image], tuomet spauskite OK.
- 2. Pasirinkite vieną iš Nuotraukų Rėmelyje esančių nuotraukų, tuomet spauskite **OK**.

## ... GROJIMAS

#### Nuotraukos pritraukimas ir apkarpymas

Su Nuotraukų Rėmeliu galite pritraukti nuotrauką, apkarpyti ją ir išsaugoti kaip naują nuotrauką.

- Skaidrių peržiūros režime, spauskite MENU.
   → Rodomas pasirinkimų meniu.
- 2. Pasirinkite [Zoom].

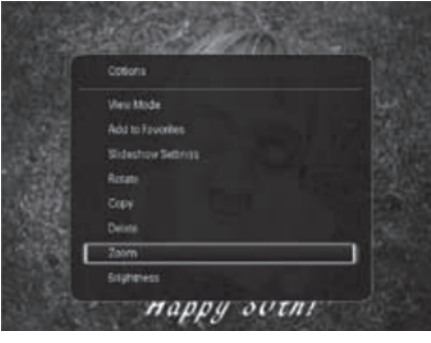

- 3. Pakartotinai spauskite **OK**, norėdami pritraukti nuotrauką (arba išeiti iš pritraukimo režimo).
- 4. Valdymo lazdele apkarpykite nuotrauką.
- 5. Spauskite MENU.
- 6. Pasirinkite [Crop and Save], tuomet spauskite OK.

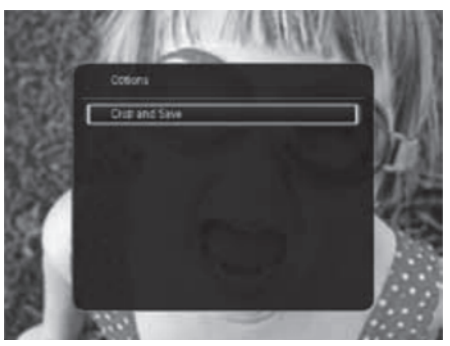

└→ Rodoma patvirtinimo žinutė.

#### 7. Pasirinkite [Yes], tuomet spauskite OK.

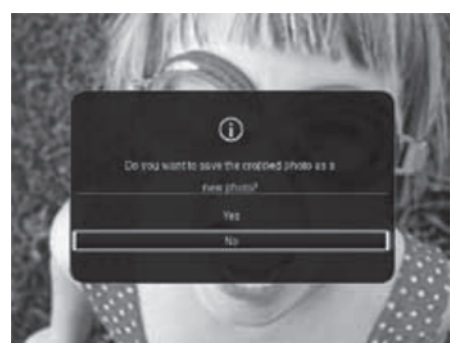

- Norėdami atšaukti operaciją, spauskite [No], tuomet spauskite OK.
- Pasirinkite albumą arba sukurkite albumą, norėdami išsaugoti naują nuotrauką, tuomet spauskite OK.
  - Kai nuotrauka yra išsaugota, Nuotraukų Rėmelis sugrįš į skaidrių peržiūros režimą.

# 5. NARŠYMAS

## Naršykite albumus ir nuotraukas

Galite naršyti ir tvarkyti albumus ir nuotraukas bangos arba albumo režime.

• Bangos režimas:

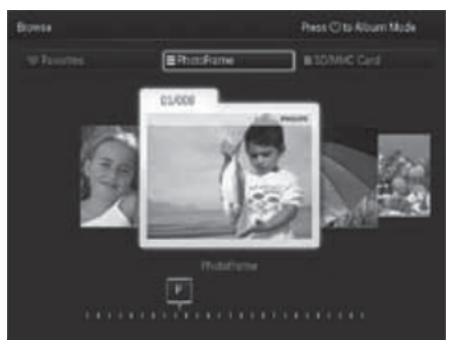

• Albumo režimas:

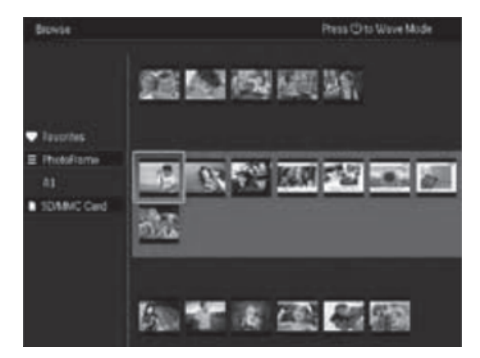

- 1. Pagrindiniame meniu, pasirinkite [Browse], tuomet spauskite OK.
  - └→ Albumai yra rodomi bangos režime.
- 2. Spauskite <sup>(D)</sup>, norėdami pasirinkti bangos arba albumo režimą.
- 3. Peržiūrėkite nuotraukas
  - Spauskite **OK** vieną kartą: Nuotrauką yra laikinai sustabdoma.
  - Spauskite **OK** du kartus: Pradedama skaidrių peržiūra.

## Tvarkykite albumus ir nuotraukas

#### Nuotraukų Rėmelis

- 1. Pasirinkite [PhotoFrame].
- 2. Spauskite MENU.
  - └→ Rodomas pasirinkimų meniu.

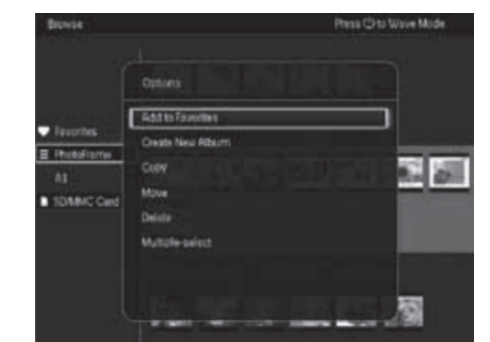

- 3. Pasirinkite vieną iš pasirinkimų, tuomet spauskite **OK**, norėdami tęsti.
  - [Add to Favorites]: Kopijuoti visas nuotraukas iš [PhotoFrame] albumo į [Favorites] albumą.
  - [Create New Album]: Sukurti naują albumą.
  - [Copy]: Kopijuoti visas nuotraukas iš [PhotoFrame] albumo į kitą albumą.
  - [Move]: Kopijuoti visas nuotraukas iš [PhotoFrame] albumo į kitą albumą.
  - [Delete]: Ištrinti visas nuotraukas iš [PhotoFrame] albumo.
  - [Multipe-select]: Pasirinkite keletą nuotraukų tvarkymui.

#### SD/ MMC Atminties Kortelė

- 1. Pasirinkite [SD/MMC Card].
- 2. Spauskite MENU.
  - └→ Rodomas pasirinkimų meniu.
- 3. Pasirinkite vieną iš pasirinkimų, tuomet spauskite **OK**, norėdami tęsti.
  - [Add to Favorites]: Kopijuoti visas nuotraukas iš atminties kortelės į [Favorites] albumą.

# 7. ŽINUTĖ

## Sukurkite žinutę

1. Pagrindiniame meniu pasirinkite [Message], tuomet spauskite OK.

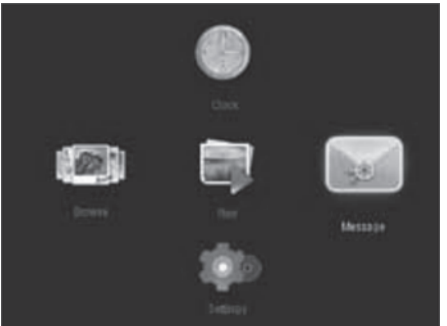

2. Pasirinkite [Add a message to your photo], tuomet spauskite OK.

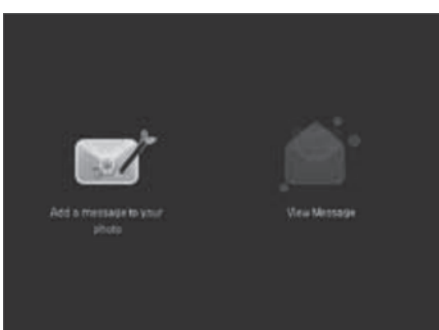

 Valdymo lazdelę pastumkite į dešinę arba kairę, norėdami pasirinkti jau paruoštą žinutę, tuomet spauskite OK.

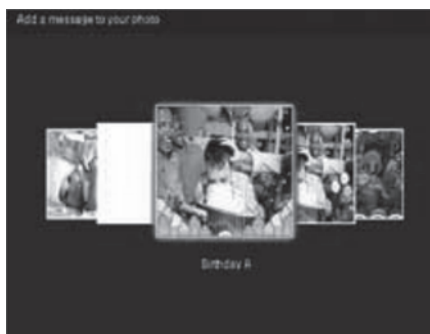

4. Pasirinkite [Done].

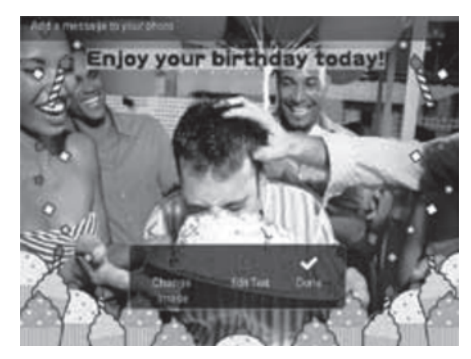

→ Nustatykite, kada norėsite matyti savo Žinutę.

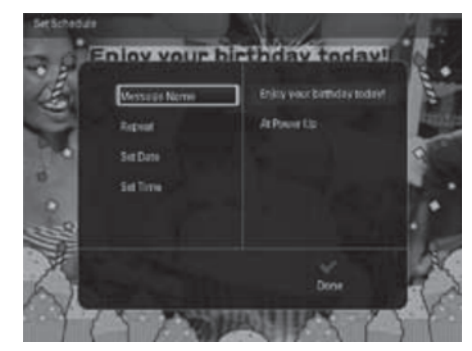

## 6. LAIKRODIS

## Rodyti laikrodį

Pagrindiniame meniu pasirinkite **[Clock]**, tuomet spauskite **OK**.

└→ Rodomas laikrodis/kalendorius.

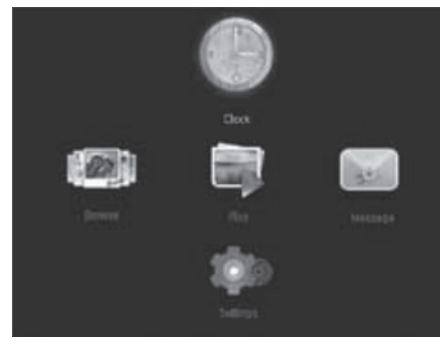

## Laikrodžio meniu

Kai yra rodomas laikrodis/kalendorius, spauskite **MENU**, norėdami patekti į laikrodžio meniu.

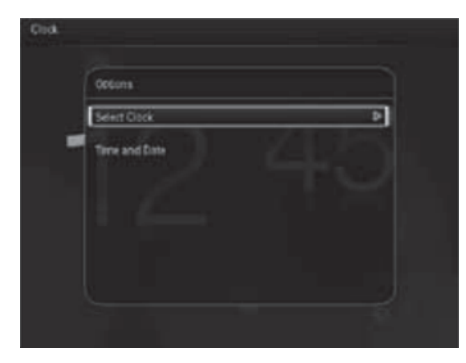

- [Select Clock]: Valdymo lazdelę pastumkite į kairę/dešinę, norėdami pasirinkti kitokį laikrodį arba kalendorių.
- [Time and Date]: Valdymo lazdelę pastumkite į viršų/apačią/kairę/dešinę, norėdami nustatyti laiką/datą arba pasirinkti laiko/daros formatą. Norėdami daugiau informacijos, remkitės skiltimi "Nustatymai – Nustatyti laiką ir datą".

#### Pasirinkite laikrodžio/kalendoriaus stilių

- 1. Laikrodžio meniu, pasirinkite [Select Clock], tuomet spauskite OK.
- Valdymo lazdelę pastumkite į kairę/dešinę, norėdami pakeisti laikrodžio arba kalendoriaus išvaizdą, tuomet spauskite OK.
  - Norėdami grįžti atgal į pagrindinį meniu, spauskite ir nuspaudę palaikykite
     A BACK/HOME.

# .. NARŠYMAS

- [Copy]: Kopijuoti visas nuotraukas iš atminties kortelės į kitą albumą.
- [Move]: Kopijuoti visas nuotraukas iš atminties kortelės į kitą albumą.
- [Delete]: Ištrinti visas nuotraukas iš atminties kortelės.

#### Albumas

- 1. Pasirinkite [PhotoFrame].
- 2. Spauskite MENU.
  - └→ Rodomas pasirinkimų meniu.

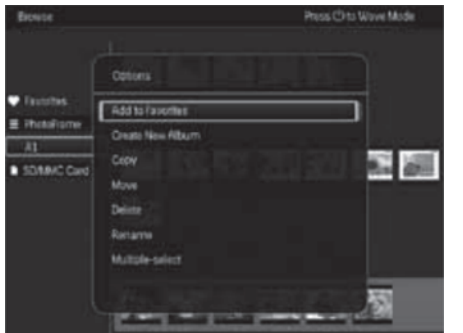

- 3. Pasirinkite vieną iš pasirinkimų, tuomet spauskite **OK**, norėdami tęsti.
  - [Add to Favorites]: Kopijuoti visas nuotraukas iš albumo į [Favorites] albumą.
  - [Create New Album]: Sukurti naują albumą.
  - [Copy]: Kopijuoti visas nuotraukas iš albumo į kitą albumą.
  - [Move]: Kopijuoti visas nuotraukas iš albumo į kitą albumą.
  - [Delete]: Ištrinti visas nuotraukas iš albumo.
  - [Multipe-select]: Pasirinkite keletą nuotraukų tvarkymui.

### Sumažinti paveikslėliai (Thumbnail)

- 1. Albumo režime pasirinkite vieną iš sumažintų paveikslėlių (thumbnail).
- 2. Spauskite MENU.
  - └→ Rodomas pasirinkimų meniu.

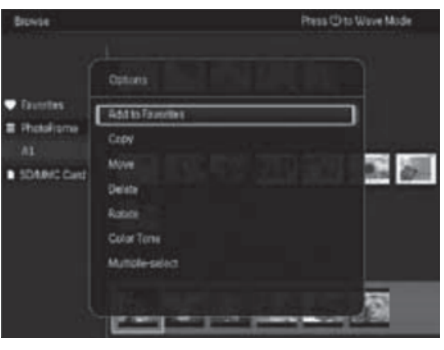

- **3.** Pasirinkite vieną iš pasirinkimų, tuomet spauskite **OK**, norėdami tęsti.
  - [Add to Favorites]: Kopijuoti nuotrauką į [Favorites] albumą.
  - [Move]: Kopijuoti nuotrauką iš albumo į kitą albumą ar kortelę.
  - [Delete]: Ištrinti nuotrauką iš albumo.
  - [Rotate]: Pasukti albume esančią nuotrauką.
  - [Color Tone]: Parinkti nuotraukai spalvų nustatymą.
  - [Multipe-select]: Pasirinkite keletą nuotraukų tvarkymui.

## ... NARŠYMAS

#### Mėgstamiausieji (Favorites)

- 1. Pasirinkite [Favorites].
- 2. Spauskite MENU.

🛏 Rodomas pasirinkimų meniu.

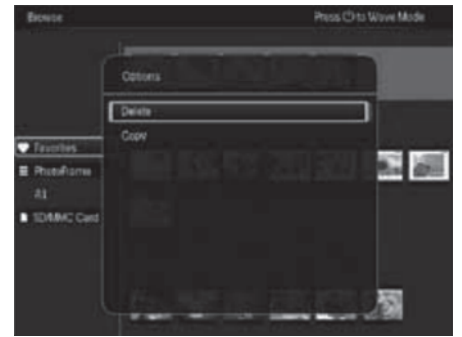

- **3.** Pasirinkite vieną iš pasirinkimų, tuomet spauskite **OK**, norėdami tęsti.
  - [Copy]: Kopijuoti visas nuotraukas iš albumo į kitą albumą.
  - [Delete]: Ištrinti visas nuotraukas iš albumo.

#### Pridėkite nuotraukas prie mėgstamiausiųjų albumo

Norėdami pridėti vieną ar visas albumo nuotraukas prie savo mėgstamiausiųjų [Favorites] albumo:

Pasirinkite [Add to Favorites], tuomet spauskite OK.

#### Sukurkite albumą

- 1. Pasirinkite [Create New Album], tuomet spauskite OK.
- Norėdami įvesti pavadinimą (apie 24 simbolius), pasirinkite abėcėlę/skaičius, tuomet spauskite OK.
  - Norėdami perjungti tarp didžiųjų ir mažųjų raidžių, pasirinkite aA rodomoje klaviatūroje, tuomet spauskite OK.
- 3. Kai pavadinimas baigtas, pasirinkite ✓ ir spauskite OK.
- Spauskite OK, norėdami pradėti išsaugojimo procesą.

#### Nukopijuokite duomenis

- 1. Pasirinkite [Copy], tuomet spauskite OK.
- Pasirinkite albumą, į kurį norite nukopijuoti, tuomet spauskite OK, norėdami pradėti kopijavimą.

#### Perkelkite duomenis

- 1. Pasirinkite [Move], tuomet spauskite OK.
- 2. Pasirinkite albumą, į kurį norite perkelti, tuomet spauskite **OK**, norėdami pradėti perkėlimą.

#### lštrinkite duomenis

- 1. Pasirinkite [Delete], tuomet spauskite OK.
  - Bus parodomas patvirtinantis pranešimas.
- 2. Pasirinkite [Yes], tuomet spauskite OK, norėdami pradėti ištrynimą.
  - Norėdami atšaukti operaciją, spauskite ir nuspaudę palaikykite ⇒ / ★ BACK/HOME.

#### Pervadinkite albumą

- 1. Pasirinkite [Rename], tuomet spauskite OK, norėdami patvirtinti.
  - └→ Rodoma klaviatūra.
- Valdymo lazdelę į apačią pastumkite du kartus, norėdami atsidaryti klaviatūrą.
- Norėdami įvesti pavadinimą (apie 24 simbolius), pasirinkite abėcėlę/skaičius, tuomet spauskite OK.
  - Norėdami perjungti tarp didžiųjų ir mažųjų raidžių, pasirinkite aA rodomoje klaviatūroje, tuomet spauskite OK.
- Kai pavadinimas baigtas, pasirinkite ✓ ir spauskite OK.

#### Pasirinkite keletą nuotraukų tvarkymui

- 1. Pasirinkite [Multiple-select], tuomet spauskite OK.
- 2. Pasirinkite nuotraukas.
  - Norėdami pasirinkti visas nuotraukas albume, spauskite **OK**.
  - Norėdami pasirinkti kai kurias nuotraukas: Naršykite valdymo lazdele, tuomet spauskite **OK**, norėdami pasirinkti nuotraukas. Kartokite šį žingsnelį, norėdami pasirinkti kitas nuotraukas.

# ... NARŠYMAS

- Norėdami nebesirinkti nuotraukos, pasirinkite ją ir dar kartą spauskite **OK**.
- Baigus pasirinkimą, spauskite MENU, norėdami tęsti.
  - 🔓 Rodomas pasirinkimų meniu.
- 4. Pasirinkite vieną iš pasirinkimų, norėdami tęsti.
  - [Add to Favorites]: Pridėti nuotraukas arba įrenginį prie [Favorites] albumo.
  - [Copy]: Nukopijuoti pasirinktas nuotraukas iš įrenginio į kitą albumą.
  - [Move]: Perkelti pasirinktas nuotraukas į kitą albumą.
  - [Delete]: Ištrinti nuotraukas iš įrenginio.
  - [Rotate]: Paversti nuotrauką albume.
  - [Play slideshow]: Groti pasirinktas nuotraukas skaidrių peržiūros režime.

#### **Paverskite nuotraukas**

- 1. Pasirinkite [Rotate], tuomet spauskite OK.
- 2. Pasirinkite pavertimo kampą, norėdami paversti nuotrauką, tuomet spauskite **OK**.